# Crestron <u>DMPS</u>.AV Framework<sup>™</sup> Base Software Operations Guide

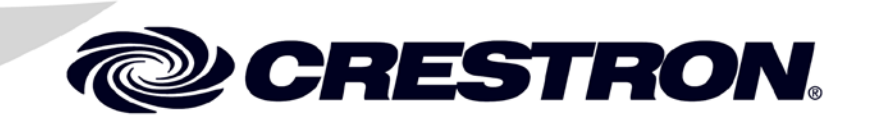

Crestron product development software is licensed to Crestron dealers and Crestron Service Providers (CSPs) under a limited non-exclusive, non-transferable Software Development Tools License Agreement. Crestron product operating system software is licensed to Crestron dealers, CSPs, and end-users under a separate End-User License Agreement. Both of these Agreements can be found on the Crestron website at www.crestron.com/legal/software license agreement.

The specific patents that cover Crestron products are listed at patents.crestron.com.

Crestron, the Crestron logo, .AV Framework, Crestron Fusion, DigitalMedia, Fusion RV, and SystemBuilder are either trademarks or registered trademarks of Crestron Electronics, Inc. in the United States and/or other countries. IOS is either a trademark or registered trademark of Cisco Technology, Inc. in the United States and/or other countries. iPad and Macintosh are either trademarks or registered trademarks of Apple, Inc. in the United States and/or other countries. Wi-Fi is either a trademark or registered trademark of Wi-Fi Alliance in the United States and/or other countries. Windows is either a trademark or registered trademark of Microsoft Corporation in the United States and/or other countries. Other trademarks, registered trademarks, and trade names may be used in this document to refer to either the entities claiming the marks and names or their products. Crestron disclaims any proprietary interest in the marks and names of others. *Crestron is not responsible for errors in typography or photography.* 

This document was written by the Technical Publications department at Crestron. @2014 Crestron Electronics, Inc.

# Contents

## DMPS .AV Framework Base Software

| Introduction                             | 1  |
|------------------------------------------|----|
| Interface Setup                          | 2  |
| TSW-752                                  | 2  |
| Crestron App for iPad (CRESTRON-APP-PAD) | 4  |
| XPanel                                   | 6  |
| Fusion RV                                | 6  |
| System Configuration                     |    |
| General                                  | 11 |
| Input                                    |    |
| Output                                   |    |
| Program Setup                            | 14 |
| Main Screen                              | 14 |
| Source Selection                         | 15 |
|                                          |    |

1

# DMPS .AV Framework Base Software

# Introduction

The Crestron<sup>®</sup> DMPS3 Series of DigitalMedia<sup>TM</sup> Presentation Systems comes with the built-in .AV Framework<sup>TM</sup> Base Program that enables complete system configuration and control.

The latest version of the program and all projects are available on the product page for each DMPS3 model. The zipped package file includes the following:

- The .AV Framework Base Program
- The TSW-752 .AV Framework Project
- The Xpanel .AV Framework Project and installer files for Macintosh<sup>®</sup> and Windows<sup>®</sup>
- The iPad<sup>®</sup> .AV Framework Project

A special version of the TSW-752 Touch Screen (TSW-752-B-DMPS3 PAK KIT) is available for use with the DMPS3 Series, which provide a simple and elegant interface.

# **Interface Setup**

This section provides information on how to connect each interface to the control system.

## **TSW-752**

To connect a TSW-752, use the following procedure:

**NOTE:** The .AV Framework Base Program requires IP ID 03 from the TSW-752. Out of the box, the value should already be set.

 On the Setup menu, touch IP Table Setup to display the Ethernet Setup – IP Table menu. The Ethernet Setup – IP Table menu displays up to four IP table settings, each of which has an Online indicator.

Ethernet Setup – IP Table Menu

|          | Touch to Edit a IP Table Setting         |    |
|----------|------------------------------------------|----|
|          |                                          | On |
| Add/Edit | CID: 3 Host: 172.031.015.040 Port: 41794 | •  |
| Add/Edit | - Add Entry -                            |    |
| Add/Edit | - Add Entry -                            |    |
| Add/Edit | - Add Entry -                            |    |

2. To add or edit an entry, touch the **Add/Edit** button to its left. The **Ethernet Setup – Edit IP Table Entry** screen is displayed

|        | Turk of the total     |              |
|--------|-----------------------|--------------|
|        | Touch Setting to Edit |              |
| CIP ID | IP Address / Hostname | Port         |
| 3      | 172.31.15.40          | 41794        |
|        |                       |              |
|        |                       |              |
|        |                       |              |
| Save   | Entry                 | Delete Entry |
|        |                       |              |

Ethernet Setup – Edit IP Table Entry Screen

3. Touch the field below **CIP ID** to display the on-screen hex keypad.

Edit CIP ID Screen

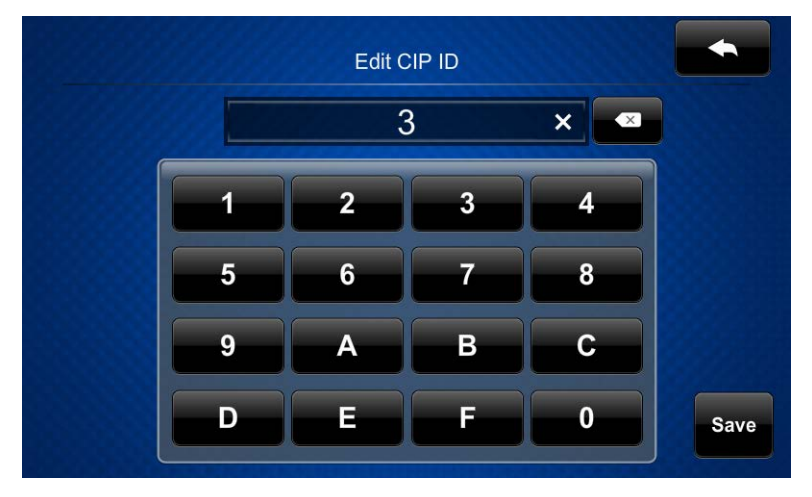

- 4. Use the keypad to make the new entry. Touch **Save** to save a new entry or to return to the **Ethernet Setup Edit IP Table Entry** screen.
- 5. Touch the field below **IP Address/Hostname** to display the on-screen keyboard.

Edit IP/Host Screen

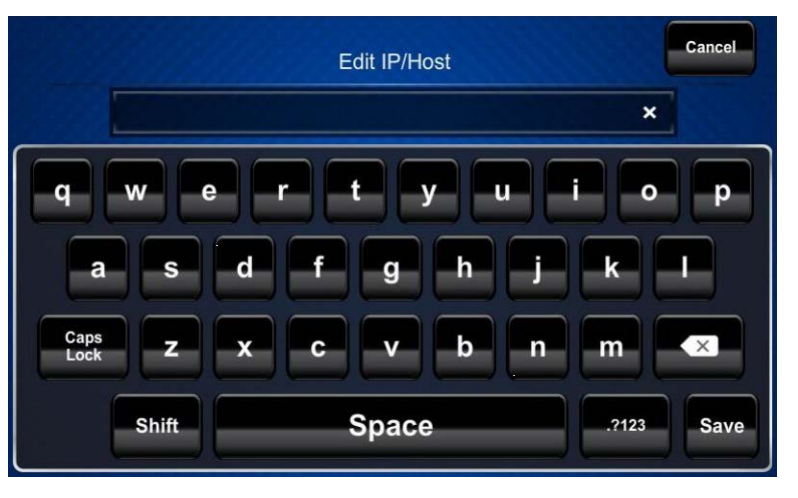

- Enter the IP address or hostname of your DMPS control system using the on-screen keyboard. Touch Save to save a new entry and return to the Ethernet Setup – Edit IP Table Entry screen. Touch Cancel to return to the Ethernet Setup – Edit IP Table Entry screen.
- 7. On the Ethernet Setup Edit IP Table Entry screen, touch Save Entry to save the current entry or Delete Entry to clear it.

# Crestron App for iPad (CRESTRON-APP-PAD)

**NOTE:** The form at <u>www.crestron.com/crestronmobilesetup</u> should be completed by an authorized Crestron installer if the customer is to configure the device. Upon completion, the instructions in this guide are e-mailed to the customer to provide assistance with the installation and startup of the app from the device.

To connect with the Crestron App for iPad app, use the following procedure:

**NOTE:** The .AV Framework Base Program requires IP ID 04 from this app.

1. On the home screen, tap the Crestron swirl logo to start the app. A list of systems is displayed. When configuring the app for the first time, the screen appears empty.

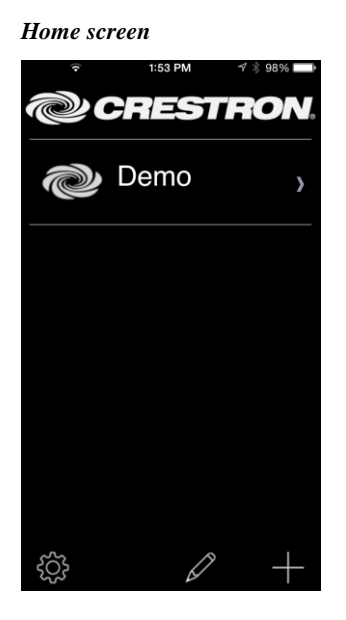

2. Tap + to configure a system. The Add Location screen is displayed.

|                                                                                      | 55PM 1∕%,97% L                                     |
|--------------------------------------------------------------------------------------|----------------------------------------------------|
| Back Add I                                                                           | ocation                                            |
|                                                                                      |                                                    |
| Address 1 (Typicall                                                                  | y Local LAN)                                       |
| Friendly Name<br>/ Location                                                          | New York                                           |
| Use Local Projec                                                                     | t ON                                               |
| Remember to load the projet                                                          | t locally on this device.                          |
| Host name or<br>IP Address                                                           | nyserver                                           |
| HTTP Port                                                                            | 443                                                |
| IP ID                                                                                | 05                                                 |
| CIP                                                                                  | 41796                                              |
| Address 2 (Typicall                                                                  | y Internet/Mobile)                                 |
|                                                                                      |                                                    |
| Host name or<br>IP Address                                                           | 192.68.32.166                                      |
| Host name or<br>IP Address<br>HTTP Port                                              | 192.68.32.166<br>443                               |
| Host name or<br>IP Address<br>HTTP Port<br>CIP                                       | 192.68.32.166<br>443<br>41796                      |
| Host name or<br>IP Address<br>HTTP Port<br>CIP<br>Enabled                            | 192.68.32.166<br>443<br>41796<br>ON                |
| Host name or<br>IP Address<br>HTTP Port<br>CIP<br>Enabled<br>Enable SSL              | 192.68.32.166<br>443<br>41796<br>ON<br>ON          |
| Host name or<br>IP Address<br>HTTP Port<br>CIP<br>Enabled<br>Enable SSL<br>User Name | 192.68.32.166<br>443<br>41796<br>ON<br>ON<br>admin |

Add Location Screen

- 3. In the **Address 1** (**Typically Local LAN**) section, enter the configuration information for a Wi-Fi<sup>®</sup> connection.
  - Tap the **Friendly Name / Location** field and enter the name or location of the DMPS system to be connected. The field is for user reference only and is not a host name.
  - If the iOS<sup>®</sup> device is to host the project, tap Use Local Project until ON is displayed. If using the control system to host the project, tap Use Local Project until OFF is displayed.
  - Tap the **Host Name or IP** Address field, and enter the host name or IP address of the DMPS system.

**NOTE:** If using DHCP, enter a host name rather than an IP address as the DHCP server may change the IP address periodically.

- Tap the **HTTP Port** field and ensure it is set to 80.
- Tap the **IP ID** field and ensure it is set to 04.
- Tap the **CIP** field and ensure it is set to 47194.
- 4. Tap **Save**. The setup screen is displayed, listing the control system that has been added.

### XPanel

To connect with XPanel, use the following procedure:

NOTE: The .AV Framework Base Program requires IP ID 05 from XPanel.

- 1. Install XPanel by running **Crestron XPanel installer.air** (for Macintosh) or **Crestron XPanel installer.exe** (for Windows).
- 2. Launch the XPanel project by double-clicking dmps\_autoconfiguration\_xpanel\_XX.c3p.
- 3. Access the configuration screen by selecting **Options** > **Host Settings**.
- 4. Enter the IP address of the control system and set the IP ID to 05.

#### **Configuration Screen**

|                      | ×      |
|----------------------|--------|
| Hostname/IP Address: | IPID:  |
| 172.30.192.155       | 05     |
| Port:                |        |
| 41794                |        |
|                      |        |
| Connect              | Cancel |

# **Fusion RV**

#### Connect

To connect with Fusion RV<sup>®</sup>, use the following procedure:

NOTE: The .AV Framework Base Program requires IP ID F1 from Fusion RV.

- 1. Log in to Crestron Fusion<sup>®</sup>.
- 2. From the Crestron Fusion header tab, click **Open**.

#### Crestron Fusion Header Tab

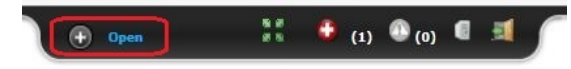

3. From the pull-down tab, click **Setup**.

#### Pull-Down Tab

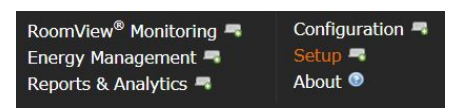

4. Click the + symbol next to the **Root** node to expand the tree. Click the **Rooms** node to expand the tree again.

#### Root Node

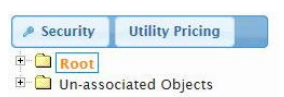

5. Click Add. From the drop-down list, click Add Room. The Add – Room to Root dialog box opens.

#### Add Drop-Down List

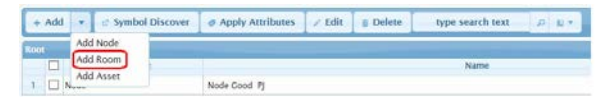

Add - Room to Root Dialog Box

| Pick a room template:     |   |  |
|---------------------------|---|--|
| Add room without template | ~ |  |
|                           | ~ |  |
|                           |   |  |
|                           |   |  |

6. Click Add room without template and then click OK. The Add Room to 'Rooms' window opens with the Room Details tab selected.

**Room Details Tab** 

| scheduling Decain | Address Castom Properties Processors Assets Propie |  |
|-------------------|----------------------------------------------------|--|
| Alias             | Lookup Room Same                                   |  |
| Name              |                                                    |  |
| Description.      |                                                    |  |
|                   |                                                    |  |
|                   |                                                    |  |
| Server Croup      | Default Group                                      |  |
| Location          |                                                    |  |
| Time Zone         | (UTC-05:00) Kastern Time (US & Canada)             |  |
| #Control URL:     | M2p //                                             |  |
| WebCom URL        | Mttp://                                            |  |

- 7. Enter information into the required fields as indicated by the red asterisks. Enter optional information as desired.
- 8. Click the **Scheduling Details** tab.
- 9. In the **Server Access** field, select **RoomView Calendar** from the drop-down list.

**NOTE:** The user can change to another scheduling calendar at a later time.

10. Click the **Processors** tab and then click **Add**. The **Add Processor to 'Room'** dialog box opens.

#### Processors Tab

| + Add // | Edit y Delete |     |           |          |      |             |                 |
|----------|---------------|-----|-----------|----------|------|-------------|-----------------|
|          | Processor Nam | - · | Host Name | Location | Port | Secure Post | Discover Symbol |
|          |               |     |           |          |      |             |                 |
|          |               |     |           |          |      |             |                 |
|          |               |     |           |          |      |             |                 |
|          |               |     |           |          |      |             |                 |
|          |               |     |           |          |      |             |                 |
|          |               |     |           |          |      |             |                 |

Add Process to 'Room' Dialog Box

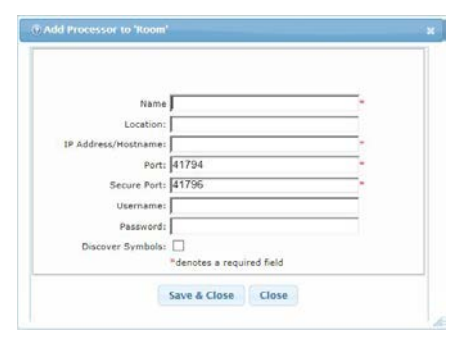

11. Enter information into the required fields as indicated by the red asterisks. Enter optional information as desired.

**NOTE:** If the **Discover Symbols** check box is selected in the **Add Processor to 'Room'** dialog box and the control program symbol being used is version 7.2 or higher, the Symbol Discover feature automatically imports the symbol information into the Crestron Fusion database.

**NOTE:** In SystemBuilder<sup>TM</sup>, the Symbol Discover feature is not supported on symbols below version 7.2.

12. Click Save & Close to return to the Processors tab.

### **Control and Monitor**

Room monitoring and control in Crestron Fusion use the following attributes:

| Controls (Read/Write) |                      |  |  |
|-----------------------|----------------------|--|--|
| Туре                  | Function             |  |  |
| Digital               | System On            |  |  |
| Digital               | System Off           |  |  |
| Digital               | System Mute Toggle   |  |  |
| Monitors (R           | Monitors (Read Only) |  |  |
| Туре                  | Function             |  |  |
| Digital               | System Power         |  |  |
| Digital               | System Muted         |  |  |
| Analog                | Program Volume Level |  |  |
| Serial                | Fusion Error Msg     |  |  |
| Serial                | Fusion Log Text      |  |  |
| Serial                | Input 1 Source Name  |  |  |
| Serial                | Input 2 Source Name  |  |  |
| Serial                | Input 3 Source Name  |  |  |
| Serial                | Input 4 Source Name  |  |  |
| Serial                | Input 5 Source Name  |  |  |
| Serial                | Input 6 Source Name  |  |  |
| Serial                | Input 7 Source Name  |  |  |
| Serial                | Input 8 Source Name  |  |  |
| Serial                | Input 9 Source Name  |  |  |
| Serial                | Input 10 Source Name |  |  |

Monitor the assets connected to the system using the following attributes:

#### Displays 1-4 (Read Only)

| Туре    | Status                        |
|---------|-------------------------------|
| Digital | Display Power                 |
| Digital | Display Online                |
| Digital | Display Offline Timeout Alert |

Touch Screen (Read Only)

| Туре    | Status              |
|---------|---------------------|
| Digital | Touch Screen Online |

# **System Configuration**

Once connected to a DMPS, prior to setup, the initial screen appears as shown in the following illustration.

#### Initial Screen

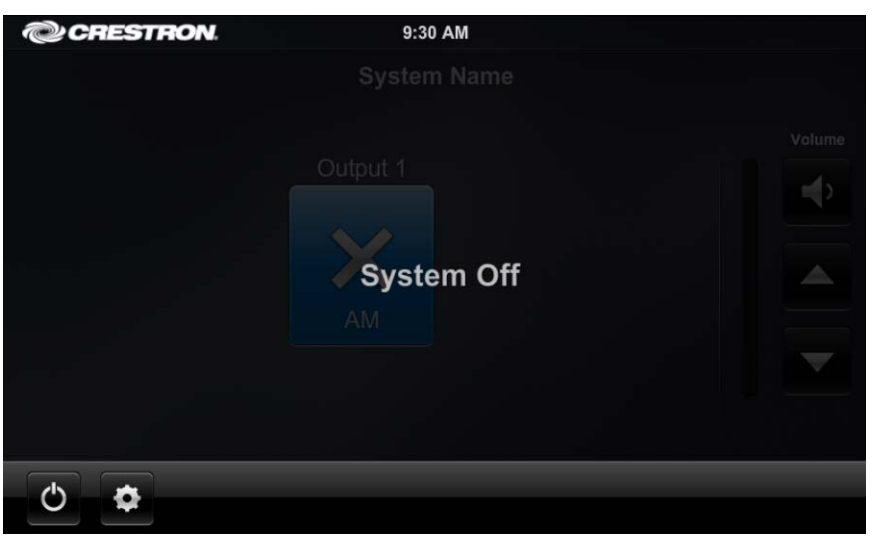

Touch the (gear) icon to the right of the (power) button to display the **System Configuration** menu. If the gear icon is not visible on the main screen, touch and hold the bottom right corner of the screen for 10 seconds to display the **System Configuration** menu.

System Configuration Menu

| CRESTRON.            | 2:17 PM              |             |
|----------------------|----------------------|-------------|
|                      | System Configuration |             |
| General              |                      |             |
| Input 1              |                      |             |
| Input 2              |                      |             |
| Input 3              |                      |             |
| Input 4              |                      |             |
| Output 1             |                      |             |
|                      |                      |             |
|                      |                      |             |
| Hide Settings Button | Cancel & Exit        | Save & Exit |

The **System Configuration** menu contains buttons to select the appropriate configuration screen. There is a **General** entry, plus an entry for each input and output.

The menu also contains a **Hide Settings Button** check box which, when checked, hides the gear icon normally visible to the right of the power button, in the lower left corner of the main screen.

Touch **Cancel & Exit** to return to the main screen without changing any settings. Touch **Save & Exit** to save all changes before returning to the main screen.

# General

Touch **General**, and then use the **Name** text box to enter the system name you want to display on the main screen.

**NOTE:** When the text box is touched, an on-screen keyboard appears on the bottom of the screen and a **Dismiss Keyboard** button becomes visible. Touch **Dismiss Keyboard** to remove the keyboard from the screen.

System Configuration – General Screen

| CRESTRON.            | 2:29 PM                                                                              |  |  |  |  |
|----------------------|--------------------------------------------------------------------------------------|--|--|--|--|
| System Configuration |                                                                                      |  |  |  |  |
| General              | General Dismiss Keyboard                                                             |  |  |  |  |
| Input 1              | Name (*maximum number of characters 13 ) Room ABC Hide unimplemented button messages |  |  |  |  |
| Input 2              |                                                                                      |  |  |  |  |
| Input 3              |                                                                                      |  |  |  |  |
| Input 4              |                                                                                      |  |  |  |  |
| Output 1             |                                                                                      |  |  |  |  |
|                      |                                                                                      |  |  |  |  |
|                      |                                                                                      |  |  |  |  |
| Hide Settings Button | Cancel & Exit Save & Exit                                                            |  |  |  |  |

### Input

Touch one of the input buttons to adjust the input's settings.

System Configuration – Input 1 Screen

| CRESTRON.                                                       | 2:31 PM                                                                 |             |  |  |  |
|-----------------------------------------------------------------|-------------------------------------------------------------------------|-------------|--|--|--|
| System Configuration                                            |                                                                         |             |  |  |  |
| General<br>Input 1<br>Input 2<br>Input 3<br>Input 4<br>Output 1 | Input 1 Name (*maximum number of characters 13.) Laptop  C Enabled Icon |             |  |  |  |
| Hide Settings Button                                            | Tap to Change Cancel & Exit                                             | Save & Exit |  |  |  |

Use the **Name** text box to enter the input name you want to display on the source selection screen (refer to page 15).

The **Enabled** check box determines whether this input is displayed on the source selection screen. By default, the box is checked to enable the display of this input.

Touch the **Icon** button to display the icon selection screen.

#### Icon Selection Screen

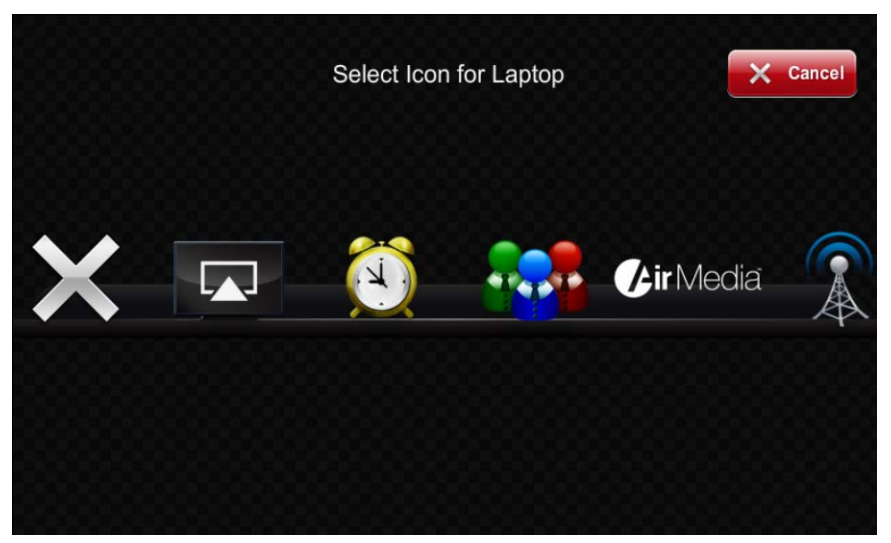

Swipe the array of icons (left or right) to move through the list. Touch an icon to assign it as the icon for the selected input.

### Output

Touch **Output 1** to adjust the settings of Output 1.

System Configuration – Output 1 Screen

| CRESTRON.            | 2:33 PM                               |                           |  |  |  |
|----------------------|---------------------------------------|---------------------------|--|--|--|
| System Configuration |                                       |                           |  |  |  |
| General              | Output 1                              |                           |  |  |  |
| Input 1              | Name                                  | Display Type              |  |  |  |
| Input 2              | Projector<br>C Enabled<br>Allow Audio | Selected Model            |  |  |  |
| Input 3              |                                       | Crestron Connected        |  |  |  |
| Input 4              |                                       | Panaonic PT-FW300NT       |  |  |  |
| Output 1             |                                       | Sharp LC-xxLE745U         |  |  |  |
|                      |                                       | Samsung MD55B             |  |  |  |
| Hide Settings Button |                                       | Cancel & Exit Save & Exit |  |  |  |

**NOTE:** The screen above shows only one output. If a unit has multiple outputs, those outputs are also available for selection and configuration.

Use the **Name** text box to enter the output name you want to display on the main screen.

The **Enabled** check box determines whether the output is displayed on the main screen. By default, the box is checked to enable the display of the output.

**NOTE:** There must be at least one enabled output. On DMPS units with only one output, it cannot be disabled.

The **Allow Audio** check box determines whether audio is sent to the display as well as to the program output. By default, the box is not checked, so audio is sent only to the program output.

Use **Display Type** to select the type of display being used.

When a display is selected, the DMPS sends a power command to turn the display on or off with the system. The Display Power On command is sent when a source is selected. The Power Off command is sent after the system shutdown is confirmed.

**NOTE:** The power commands are sent via RS-232 using either the output of the "DM Roombox" or the COM A port on the DMPS. Both outputs are active simultaneously, but to prevent feedback loops, only one at a time can be connected.

# **Program Setup**

# Main Screen

The main screen is shown below. Touch the (power) button to turn on the DMPS.

#### Main Screen

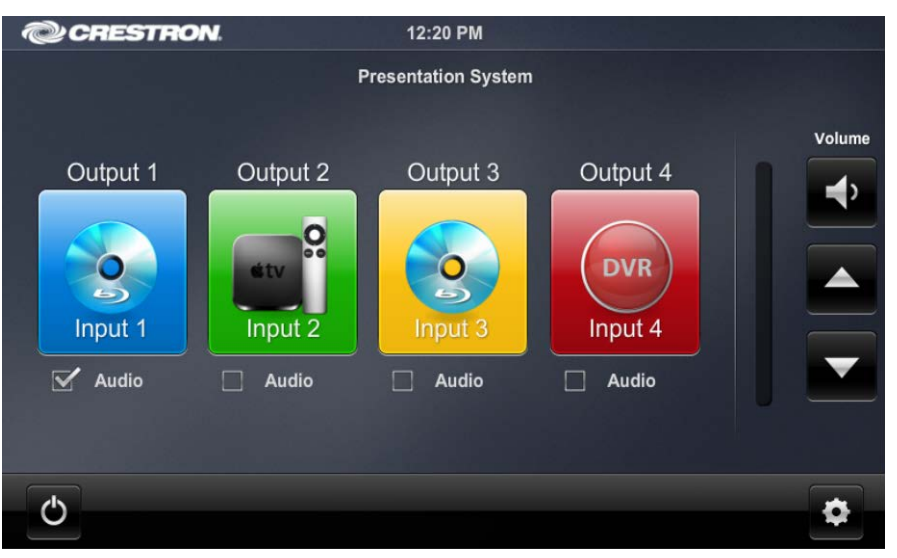

The **Audio** check boxes are used to select the audio for the room. Check the box under the source to route its audio to the outputs. (If there is only one output, there is no **Audio** check box.)

The right side of the main screen contains the volume controls and a volume gauge to provide visual indication of the volume setting. The audio mute control toggles between off and on, as shown in the first two illustrations below. The volume up and down controls adjust the program audio level.

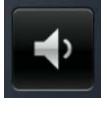

Audio mute toggle (in off position)

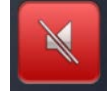

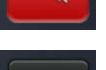

Audio mute toggle (in on position)

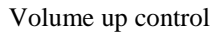

Volume down control

## **Source Selection**

Touch the output button (in this example, the output button is assigned the name "Projector") to display the source selection screen.

#### Source Selection Screen

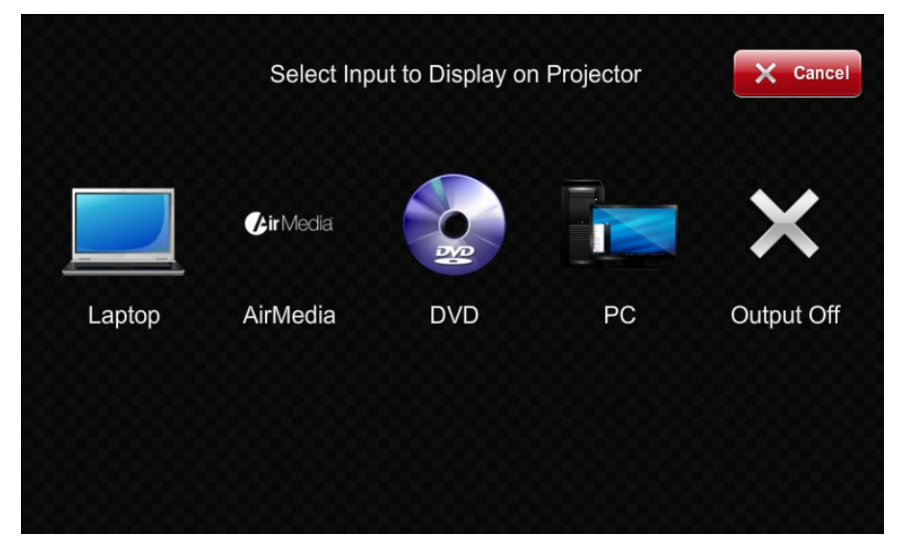

All enabled inputs are shown on this screen. Touch an input to route its video to the output while the associated audio is routed to the program output.

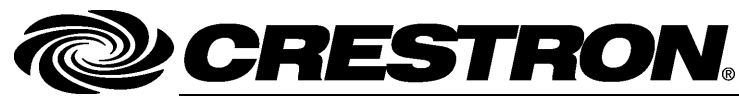

Crestron Electronics, Inc. 15 Volvo Drive Rockleigh, NJ 07647 Tel: 888.CRESTRON Fax: 201.767.7576 www.crestron.com

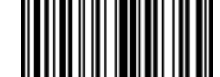

Operations Guide – DOC. 7646C (2040690) 11.14 Specifications subject to change without notice.